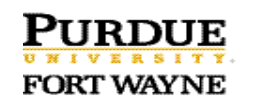

## Office Depot (only) Return Process

**Step 1**. Contact Office Depot for approval to return the item(s) and obtain an **A**uthorization **T**o **R**eturn number. (ATR#).

- Office Depot phone #: 888-263-3423
- Account #: 90751764
- Provide: PO# 4500####### (find this 10 digit # in Ariba or packing slip)
- **Step 2.** For Office Depot **ONLY**, write the ATR# on the outside of the box.

**Step 3**. Contact Shipping & Receiving x16158 to pick up the return. Make sure they know this is to be returned to Office Depot.

Step 4. Complete the Ariba return steps\* according to the scenario described below

FYI:

| Office Depot Return Policy | Product may be returned for any reason within 30 days of purchase and must be in resalable condition. Call Office Depot Customer Service <b>888-263-3423</b> with your invoice number or PO#, which appears on your order acknowledgement and packing list.                                          |
|----------------------------|----------------------------------------------------------------------------------------------------|
|                            | For products over \$50, Customer Service will issue an ATR (Authorization to Return) number, and send to you via e-mail. Write this return authorization number on carton to be returned. Give the item to your office product delivery person so they can return it to Office Depot for processing. |

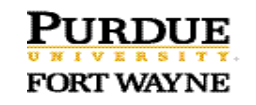

## \*Ariba return steps

| Returns:                                                                                                    | Do reversal and rejection in Ariba (important step!)                                                                                                    |
|----------------------------------------------------------------------------------------------------|----------------------------------------------------------------------------------------------------|
| Scenario 1.                                                                                                    | If item on a PO has been "received in Ariba" and item needs to be returned to vendor, the receiver should process a <b>reversal and a rejection in Ariba.</b> How? |
| ( <u>A receipt is <b>already</b></u><br>processed in Ariba)<br>Note* PO total less<br>than \$1000 will<br>"automatically"create<br>a "receipt" in Ariba. | Log into Ariba                                                                                                    |
|                                                                                                    | Manage>Receive                                                                                                    |
|                                                                                                    | Enter PO# > click ALL > search                                                                                                    |
|                                                                                                    | Re-open order for receiving                                                                                                    |
|                                                                                                    | On the line item being returned: Enter a <u>negative</u> amount in the <u>Accepted box</u><br>and <u>positive</u> amount in the <u>Rejected box</u> .              |
|                                                                                                    | Scroll down – <u>include comment</u>                                                                                                    |
|                                                                                                    | Close the order> YES                                                                                                    |
|                                                                                                    | Click Submit                                                                                                    |
|                                                                                                    | Rejection reason > enter reason                                                                                                    |
|                                                                                                    | Return by >choose replacement or credit                                                                                                    |
|                                                                                                    | Click > Next                                                                                                    |
|                                                                                                    | Return Authorization Number: enter # given by the vendor                                                                                                    |
|                                                                                                    | Click > Submit                                                                                                    |
|                                                                                                    |                                                                                                    |

| Returns:                     | If an item on a PO has <b>NOT</b> been "received in Ariba" and item needs returned to vendor, receiver should process a <u>rejection</u> in Ariba. How? |
|------------------------------|----------------------------------------------------------------------------------------------------|
| Scenario 2.                  | Log into Ariba                                                                                                    |
| <mark>(NO</mark> receipt yet | Manage>Receive                                                                                                    |
| processed in Ariba)          | Enter PO# > click needs receiving > search                                                                                                    |
|                              | On the line item being returned: Enter the quantity of the return in <u>Rejected box</u> .                                                              |
|                              | Close the order > <b>YES</b> if nothing else being received                                                                                             |
|                              | Scroll down - <u>Include comment</u>                                                                                                    |

| Click > Submit |
|----------------|
|                |